# Konfiguration und Überprüfung des Syslog im FirePOWER Geräte-Manager

## Inhalt

Einleitung Voraussetzungen Anforderungen Konfigurationen Überprüfung Fehlerbehebung

## Einleitung

In diesem Dokument wird beschrieben, wie Sie Syslog im FirePOWER Device Manager (FDM) konfigurieren.

## Voraussetzungen

### Anforderungen

Cisco empfiehlt, dass Sie über Kenntnisse in folgenden Bereichen verfügen:

- FirePOWER Threat Defence
- Syslog-Server mit Syslog-Software zur Datenerfassung

## Konfigurationen

Schritt 1: Wählen Sie im Hauptbildschirm des FirePOWER Geräte-Managers die Protokollierungseinstellungen unter den Systemeinstellungen in der rechten unteren Ecke des Bildschirms aus.

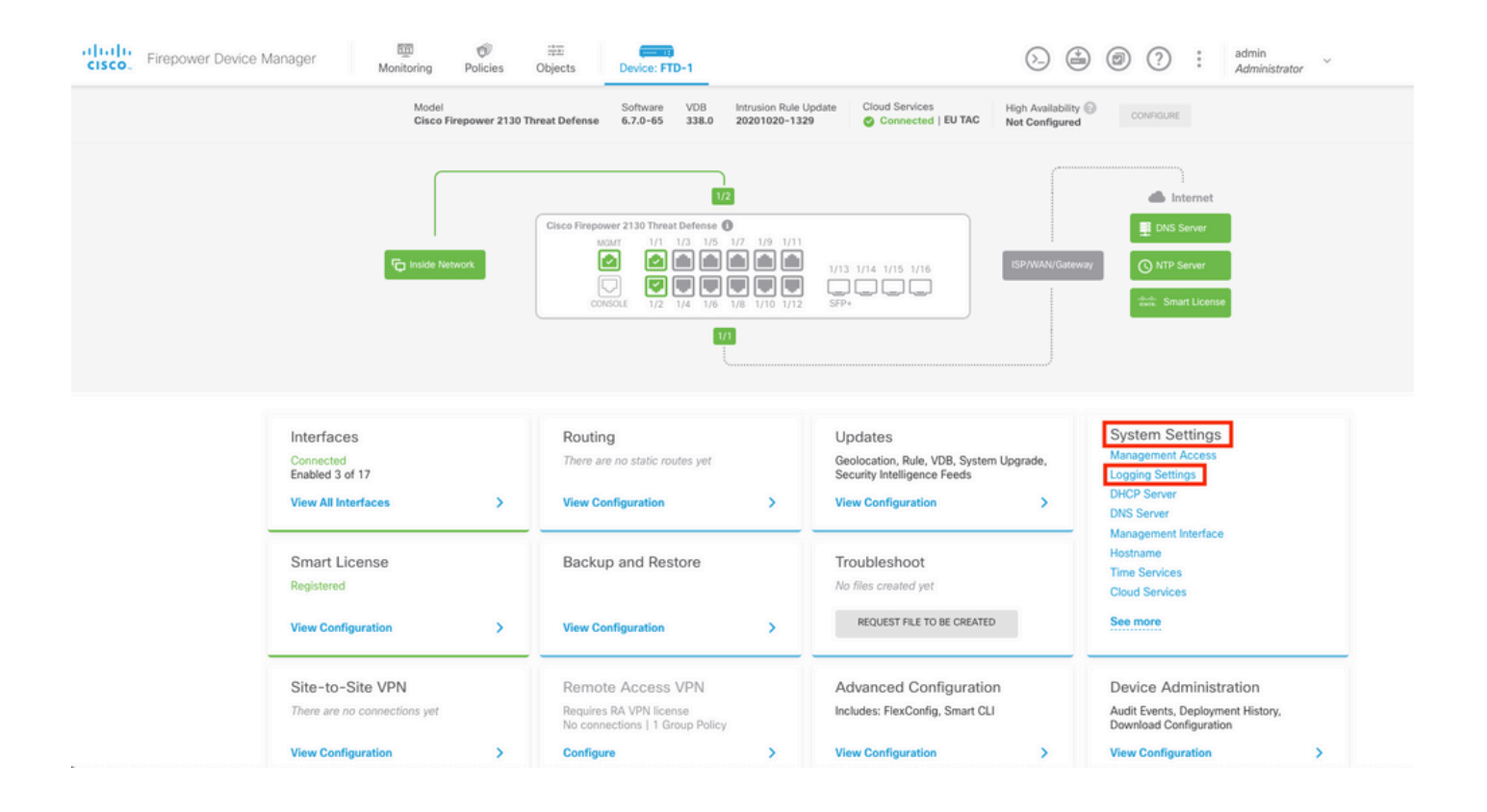

**Schritt 2:** Wählen Sie im Bildschirm "System Settings" (Systemeinstellungen) im Menü auf der linken Seite die Option Logging Settings (Protokollierungseinstellungen) aus.

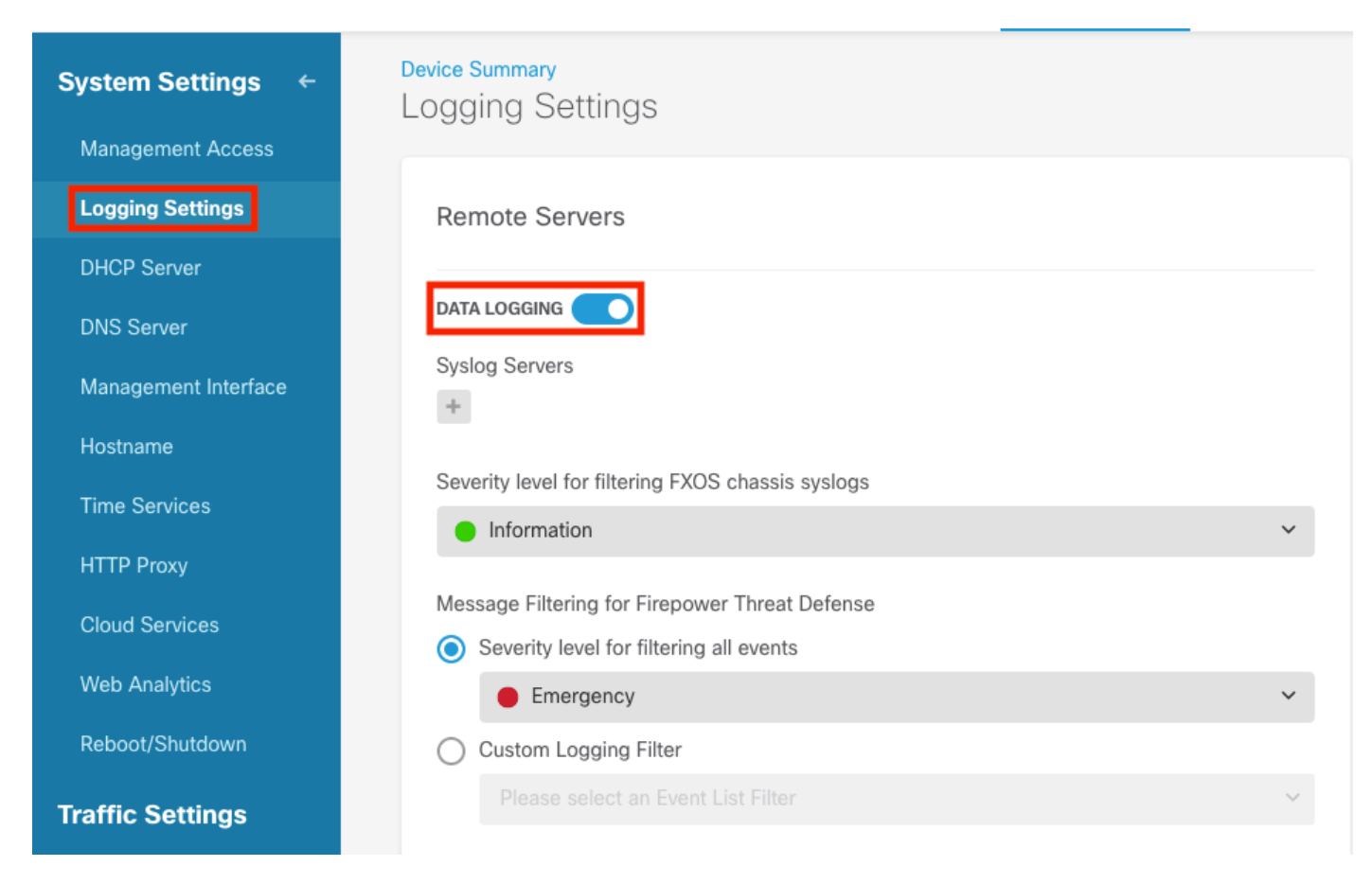

Schritt 3: Legen Sie den Umschalter für die Datenprotokollierung fest, indem Sie unter Syslog Servers (Syslog-Server) das Zeichen + auswählen.

Schritt 4: Wählen Sie Syslog-Server hinzufügen aus. Alternativ können Sie das Syslog-

Serverobjekt unter Objekte - Syslog-Server erstellen.

| Device Summary<br>Logging Settings |   |
|------------------------------------|---|
| Remote Servers                     |   |
| DATA LOGGING Syslog Servers        |   |
| ▼ Filter                           |   |
|                                    | ~ |
| Nothing found                      |   |
|                                    | ~ |
| Create new Syslog Server CANCEL OK |   |
| Please select an Event List Filter | ~ |

Schritt 5: Geben Sie die IP-Adresse Ihres Syslog-Servers und die Portnummer ein. Aktivieren Sie das Optionsfeld Datenschnittstelle, und wählen Sie OK aus.

# Edit Syslog Entry

IP Address

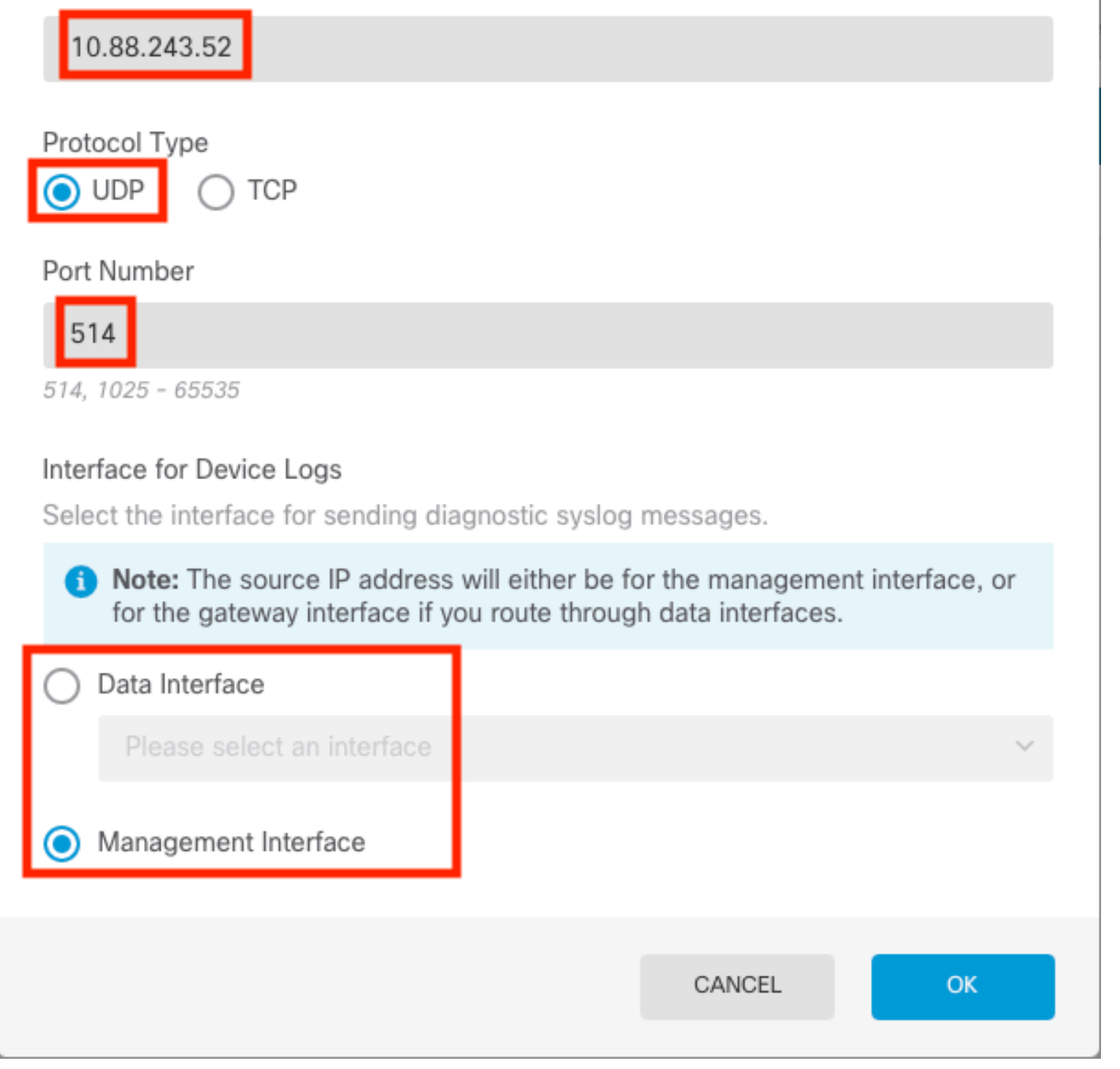

Х

2

Schritt 6: Wählen Sie anschließend den neuen Syslog-Server aus, und wählen Sie OK aus.

## Syslog Servers

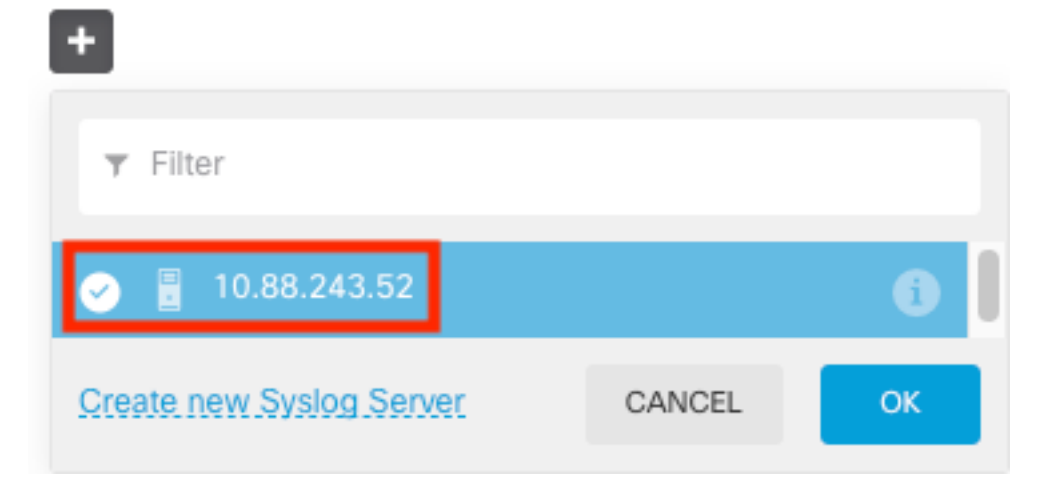

**Schritt 7.** Aktivieren Sie das Optionsfeld Schweregrad zum Filtern aller Ereignisse, und wählen Sie die gewünschte Protokollierungsebene aus.

### Remote Servers

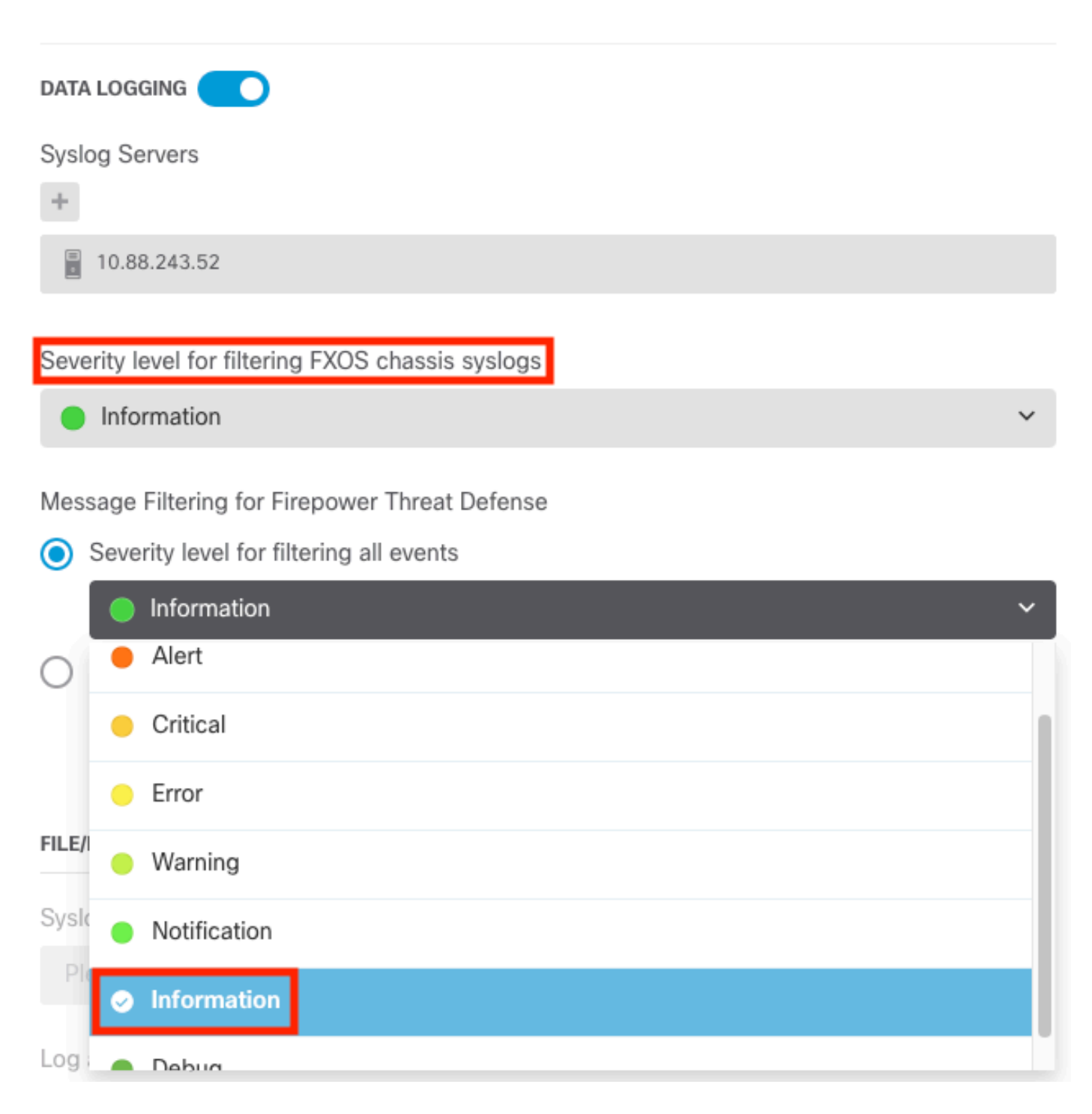

Schritt 8: Wählen Sie unten im Bildschirm Speichern aus.

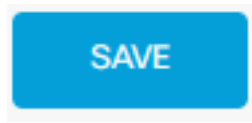

Schritt 9. Überprüfen Sie, ob die Einstellungen erfolgreich waren.

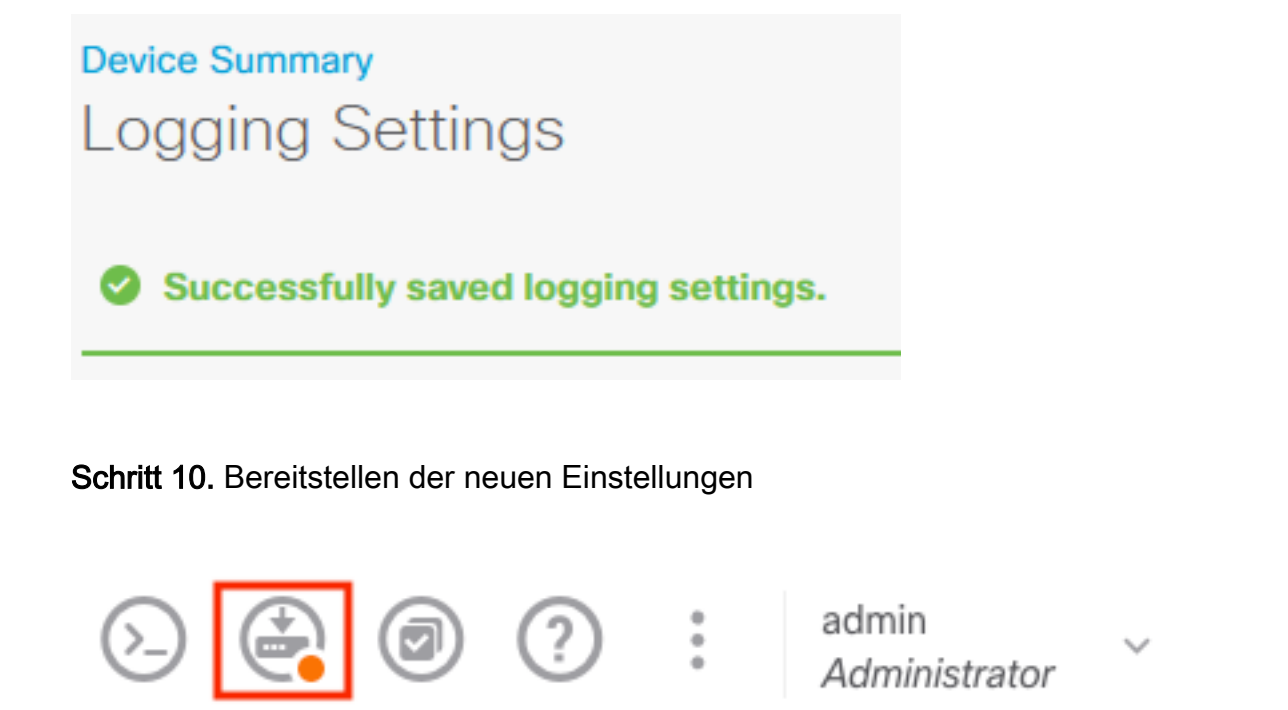

#### und

| Pe | ending Changes                                                                                | • ×                                                                                                    |  |  |  |  |  |  |  |  |
|----|-----------------------------------------------------------------------------------------------|----------------------------------------------------------------------------------------------------|--|--|--|--|--|--|--|--|
| 0  | Last Deployment Completed Successfully<br>18 Aug 2022 03:18 PM. <u>See Deployment History</u> |                                                                                                    |  |  |  |  |  |  |  |  |
|    | Deployed Version (18 Aug 2022 03:18 PM)                                                       | Pending Version                                                                                                    |  |  |  |  |  |  |  |  |
| Ø  | Access Rule Edited: Inside_Outside_Rule                                                       |                                                                                                    |  |  |  |  |  |  |  |  |
|    | ruleAction: TRUST PERMIT<br>eventLogAction: LOG_BOTH LOG_FLOW_END                             |                                                                                                    |  |  |  |  |  |  |  |  |
| Đ  | Syslog Server Added: 172.16.1.250:514                                                         |                                                                                                    |  |  |  |  |  |  |  |  |
|    | -<br>-<br>-<br>deviceInterface:                                                               | syslogServerIpAddress: 172.16.1.250<br>portNumber: 514<br>protocol: UDP<br>name: 172.16.1.250:514                                  |  |  |  |  |  |  |  |  |
|    | -                                                                                             | inside                                                                                                    |  |  |  |  |  |  |  |  |
| Ø  | Device Log Settings Edited: Device-Log-Settings                                               |                                                                                                    |  |  |  |  |  |  |  |  |
|    | <pre>syslogServerLogFilter.dataLogging.loggingEnabled:</pre>                                  | true<br>INFORMATIONAL<br>syslogServerLogFilter.fileMalwareLogging.loggingEn:<br>syslogServerLogFilter.fileMalwareLogging.severityL |  |  |  |  |  |  |  |  |
|    | -                                                                                             | 172.16.1.250:514                                                                                                    |  |  |  |  |  |  |  |  |
| 0  | Access Policy Edited: NGFW-Access-Policy                                                      |                                                                                                    |  |  |  |  |  |  |  |  |
| M  | ORE ACTIONS V                                                                                 | CANCEL DEPLOY NOW ~                                                                                                    |  |  |  |  |  |  |  |  |

#### OPTIONAL.

Darüber hinaus können die Zugriffskontrollregeln der Zugriffskontrollrichtlinie so festgelegt werden, dass sie sich beim Syslog-Server anmelden:

Schritt 1: Klicken Sie oben im Bildschirm auf die Schaltfläche "Richtlinien".

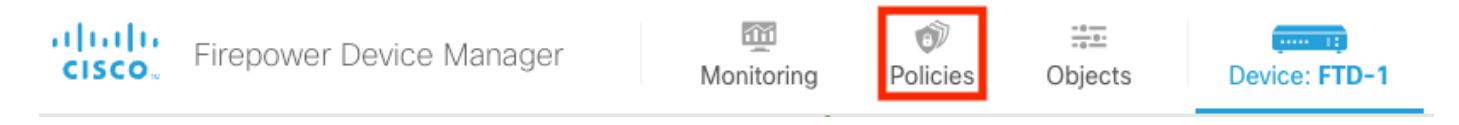

**Schritt 2:** Bewegen Sie den Mauszeiger über die rechte Seite der ACP-Regel, um die Protokollierung hinzuzufügen, und wählen Sie das Bleistiftsymbol aus.

| Ø      |   |                        |           |                        |                                  |                      |               |            |                        |              |     |       |             |        |
|--------|---|------------------------|-----------|------------------------|----------------------------------|----------------------|---------------|------------|------------------------|--------------|-----|-------|-------------|--------|
|        | Ð | $\rightarrow$ () SSL [ | Decryptic | on $ ightarrow$ () lde | ntity $\rightarrow$ $\bigcirc$ S | ecurity Intelligence | ightarrow NAT | → 🖌 Access | s Control $ ightarrow$ | Intrusion    |     |       |             |        |
| 1 rule |   |                        |           |                        |                                  |                      | Т             | Filter     |                        |              | \$  | ©.    | +           |        |
|        |   | SOURCE                 |           |                        |                                  |                      | DESTINATION   |            |                        |              |     |       |             |        |
|        |   | NAME                   |           | ZONES                  | NETWORKS                         | PORTS                | ZONES         | NETWORKS   | PORTS                  | APPLICATIONS |     | USERS |             | CTIONS |
| >      | 1 | Inside_Outside         | Trust     | inside_zone            | ANY                              | ANY                  | outside_zone  | ANY        | ANY                    | ANY          | ANY | ANY   | <b>€</b> C₀ | 0      |

**Schritt 3:** Wählen Sie die Registerkarte Protokollierung aus, aktivieren Sie das Optionsfeld bei Verbindungsende, wählen Sie den Dropdown-Pfeil unter Syslog-Warnmeldungskonfiguration auswählen aus, wählen Sie auf dem Syslog-Server aus, und wählen Sie OK aus.

| Edit Access Rule                                                                                                    |        |    |
|----------------------------------------------------------------------------------------------------|--------|----|
| Order       Title       Action         1       Inside_Outside_Rule       Image: Allow v         Source/Destination       Applications       URLs <sup>0</sup> Users <sup>0</sup> Intrusion Policy <sup>0</sup> File policy <sup>0</sup> Logging         SELECT LOG ACTION       SEND CONNECTION EVENTS TO:       Select a Syslog Alert Configuration       V         At End of Connection       At End of Connection       V       V       V         No Connection Logging       File EVENTS       Greater new Syslog Servert       Greater new Syslog Servert |        |    |
| Log Files                                                                                                    |        |    |
| Show Diagram        Image: Show Diagram     Image: Show Diagram       Image: Show Diagram     Image: Show Diagram                                                                                                    | CANCEL | ОК |

# Überprüfung

Schritt 1: Nach Abschluss der Aufgabe können Sie die Einstellungen im FTD CLI-Clientmodus mit dem Befehl show running-config logging überprüfen.

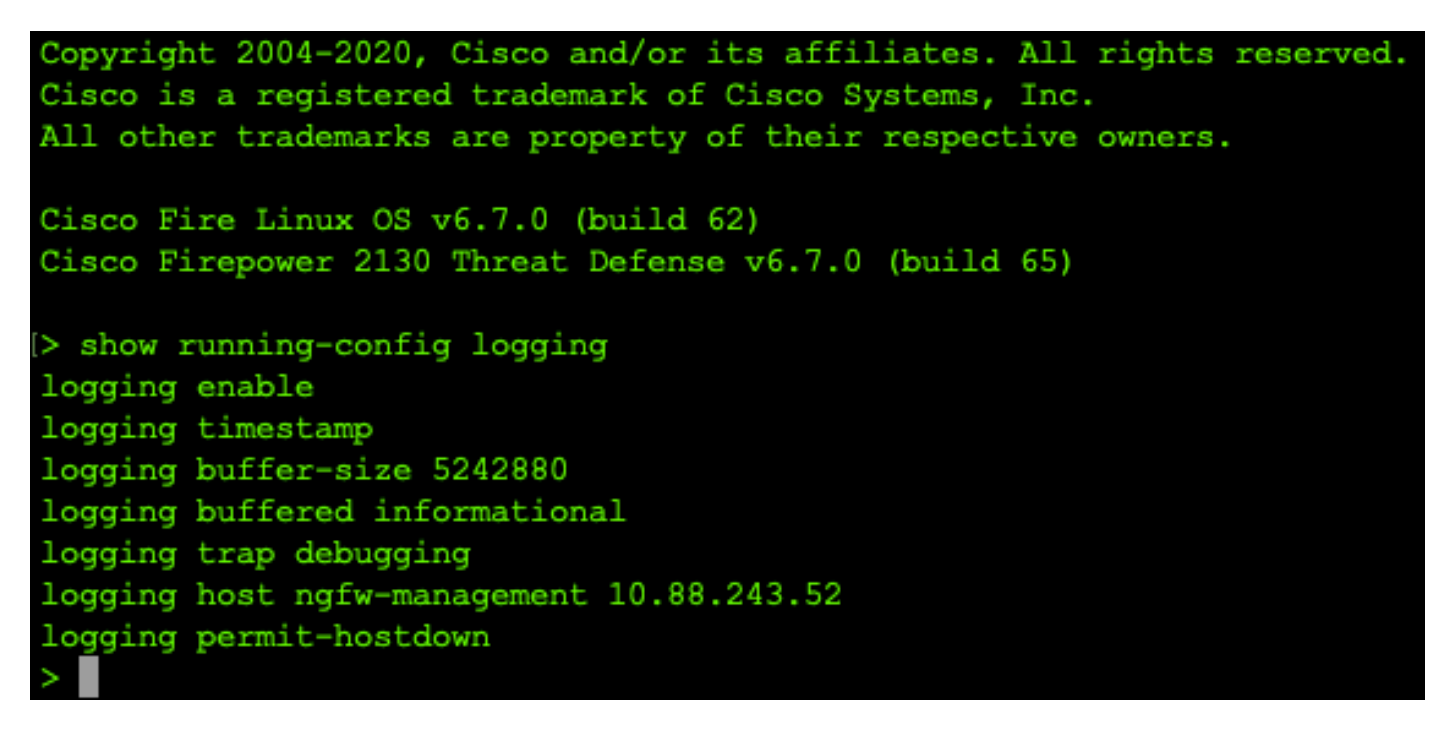

**Schritt 2:** Navigieren Sie zum Syslog-Server, und stellen Sie sicher, dass die Syslog-Serveranwendung Syslog-Meldungen annimmt.

| 🗞 Tftpd64 by Ph. Jounin                          |               |                    |   | -    |      | ×   |
|--------------------------------------------------|---------------|--------------------|---|------|------|-----|
| Current Directory C:\Program Files\Tftpd64       |               |                    | • | Brov | /se  |     |
| Server interfaces 10.88.243.52 Intel(R)          | Show Dir      |                    |   |      |      |     |
| Tftp Server Tftp Client Syslog server Log viewer |               |                    |   |      |      |     |
| text                                             | from          | date               |   |      |      | ^   |
| <167>Aug 19 2022 16:44:26: %ETD-7-710005:11      | 10.88 146 119 | 19/08 11:45:10 683 |   |      |      | 0.0 |
| <167>Aug 19 2022 16:44:27: %FTD-7-710005: U      | 10.88.146.119 | 19/08 11:45:11.215 |   |      |      |     |
| <16754ug 19 2022 16:44:30: %ETD-7-710005: U      | 10.88 146 119 | 19/08 11:45:14 586 |   |      |      |     |
| <167>Aug 19 2022 16:44:31: %FTD-7-710005: U      | 10.88.146.119 | 19/08 11:45:15.055 |   |      |      |     |
| <167>Aug 19 2022 16:44:31: %FTD-7-710005: U      | 10.88.146.119 | 19/08 11:45:15.602 |   |      |      |     |
| <167>Aug 19 2022 16:44:33: %FTD-7-710005: U      | 10.88.146.119 | 19/08 11:45:17.131 |   |      |      |     |
| <167>Aug 19 2022 16:44:34: %FTD-7-710005: U      | 10.88.146.119 | 19/08 11:45:18 573 |   |      |      |     |
| <167>Aug 19 2022 16:44:35: %FTD-7-710005: U      | 10.88.146.119 | 19/08 11:45:19.245 |   |      |      |     |
| <167>Aug 19 2022 16:44:36: %FTD-7-710005: U      | 10.88 146 119 | 19/08 11:45:20 686 |   |      |      |     |
| <167>Aug 19 2022 16:44:38: %FTD-7-710005: U      | 10.88.146.119 | 19/08 11:45:22.573 |   |      |      |     |
| <167>Aug 19 2022 16:44:39: %FTD-7-710005: U      | 10.88.146.119 | 19/08 11:45:23 684 |   |      |      |     |
| <167>Aug 19 2022 16:44:42: %FTD-7-710005: U      | 10.88.146.119 | 19/08 11:45:26 124 |   |      |      |     |
| <167>Aug 19 2022 16:44:43: %FTD-7-710005: U.     | 10.88.146.119 | 19/08 11:45:27.688 |   |      |      |     |
| <167>Aug 19 2022 16:44:44: %ETD-7-710005: U      | 10.88.146.119 | 19/08 11:45:27.875 |   |      |      |     |
| <167>Aug 19 2022 16:44:44: %ETD-7-710005: U      | 10.88 146 119 | 19/08 11:45:28 219 |   |      |      |     |
| <167>Aug 19 2022 16:44:45: %FTD-7-710005: U      | 10.88.146.119 | 19/08 11:45:28.891 |   |      |      |     |
| <167>Aug 19 2022 16:44:46: %FTD-7-710005: U      | 10.88.146.119 | 19/08 11:45:30.063 |   |      |      |     |
| <167>Aug 19 2022 16:44:48: %ETD-7-710005: U      | 10.88 146 119 | 19/08 11:45:32 688 |   |      |      |     |
| <167>Aug 19 2022 16:44:49: %ETD-7-710005:11      | 10.88 146 119 | 19/08 11:45:33 568 |   |      |      |     |
| <166>Aug 19 2022 16:44:50: %FTD-6-199018: F.     | 10.88.146.119 | 19/08 11:45:34.034 |   |      |      |     |
| <167>Aug 19 2022 16:44:52: %ETD-7-710005:11      | 10.88.146.119 | 19/08 11:45:36 127 |   |      |      |     |
| <167>Aug 19 2022 16:44:53: %ETD-7-710005:11      | 10.88 146 119 | 19/08 11:45:37 568 |   |      |      |     |
| <167>Aug 19 2022 16:44:54: %FTD-7-710005: U      | 10.88 146 119 | 19/08 11:45:38.210 |   |      |      |     |
| <167>Aug 19 2022 16:44:54: %ETD-7-710005: U      | 10.88.146.119 | 19/08 11:45:38 683 |   |      |      |     |
| <167>Aug 19 2022 16:44:55: %ETD-7-710005:11      | 10.88 146 119 | 19/08 11:45:39 121 |   |      |      |     |
| <167>Aug 19 2022 16:44:57: %FTD-7-710005: U      | 10.88.146.119 | 19/08 11:45:41 199 |   |      |      |     |
| <167>Aug 19 2022 16:44:57: %FTD-7-710005: U      | 10.88.146.119 | 19/08 11:45:41.231 |   |      |      |     |
| <166>Aug 19 2022 16:44:57: %FTD-6-302016: Te     | 10.88.146.119 | 19/08 11:45:41.371 |   |      |      |     |
| <167>Aug 19 2022 16:44:57: %FTD-7-609002: Te     | 10.88.146.119 | 19/08 11:45:41.371 |   |      |      |     |
| <167>Aug 19 2022 16:44:57: %FTD-7-609002: Te     | 10.88.146.119 | 19/08 11:45:41.371 |   |      |      |     |
| <167>Aug 19 2022 16:44:58: %FTD-7-710005: U      | 10.88.146.119 | 19/08 11:45:42.199 |   |      |      |     |
|                                                  |               |                    |   |      |      | ~   |
| Clear Copy                                       |               |                    |   |      |      |     |
| About                                            |               | Settings           |   |      | Help | 1   |
|                                                  |               |                    |   |      |      |     |

## Fehlerbehebung

Schritt 1: Wenn die Syslog-Meldungen der Syslog-Anwendung Meldungen hervorrufen, führen Sie eine Paketerfassung über die FTD-CLI durch, um zu überprüfen, ob Pakete vorhanden sind. Wechseln Sie vom Clientmodus in LINA, indem Sie den Befehl system support diagnostic-cli an der Eingabeaufforderung clish eingeben.

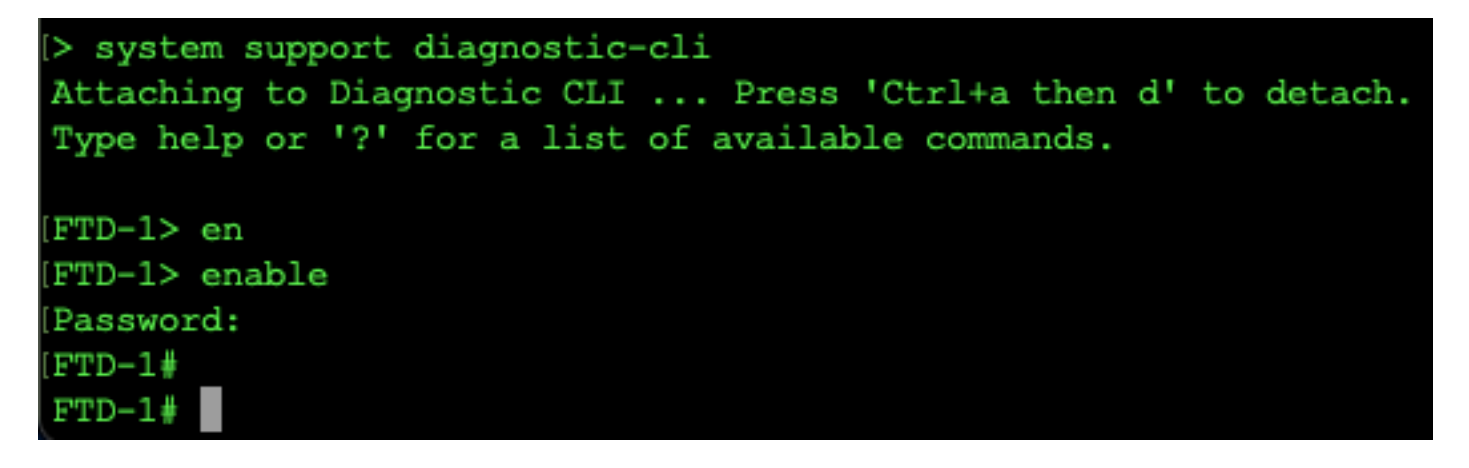

Schritt 2: Erstellen Sie eine Paketerfassung für Ihren UDP 514 (oder TCP 1468, wenn Sie TCP verwendet haben)

**Schritt 3:** Stellen Sie sicher, dass die Kommunikation mit der Netzwerkschnittstellenkarte auf dem Syslog-Server erfolgt. Verwenden Sie Wireshark oder ein anderes geladenes Dienstprogramm zur Paketerfassung. Doppelklicken Sie auf die Schnittstelle in Wireshark, damit der Syslog-Server mit der Paketerfassung beginnt.

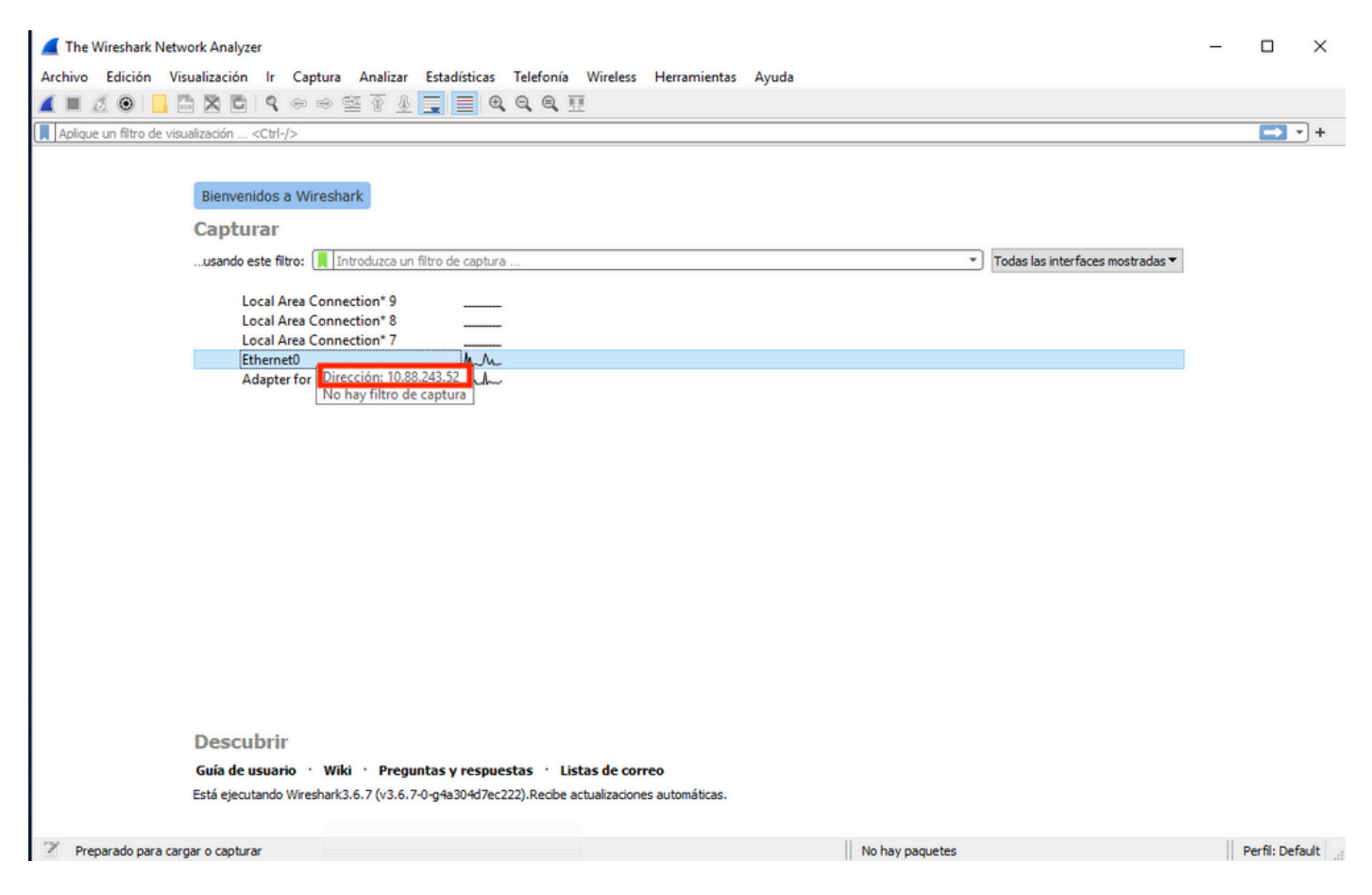

**Schritt 4:** Legen Sie einen Anzeigefilter in der oberen Leiste für udp 514 fest, indem Sie udp.port==514 eingeben und den Pfeil rechts neben der Leiste auswählen. Überprüfen Sie anhand der Ausgabe, ob die Pakete den Syslog-Server erreichen.

|     | *Ether         | net0                |                 |         |                    |          |                   |           |         |         |         |        |       |              |             |             |          |                      | -        |             | ×    |
|-----|----------------|---------------------|-----------------|---------|--------------------|----------|-------------------|-----------|---------|---------|---------|--------|-------|--------------|-------------|-------------|----------|----------------------|----------|-------------|------|
| Ar  | chivo          | Edición Visualiza   | ación Ir Captu  | ra Ana  | lizar Estadísticas | Telefon  | ía Wire           | less H    | Herrami | entas A | vuda    |        |       |              |             |             |          |                      |          |             |      |
|     |                | ( 🙃 📃 🖪 🕅           |                 | e .     | л = = е            |          | <b>F</b>          |           |         |         |         |        |       |              |             |             |          |                      |          |             |      |
|     |                |                     |                 |         |                    |          | - 200             |           |         |         |         |        |       |              |             |             |          |                      |          |             | ٦.   |
| L.  | ip.addr        | == 10.88.146.119    |                 | _       |                    | _        |                   | _         |         |         |         |        |       |              |             |             |          |                      |          |             | • +  |
| No. |                | Time                | Source          |         | Destination        |          | Protocol          | Length    | n Info  |         |         |        |       |              |             |             |          |                      |          |             | ^    |
| F   | 26             | 0.328459            | 10.88.146.119   |         | 10.88.243.52       |          | Syslog            | 155       | 5 LOCA  | L4.DEBU | G: Aug  | g 19   | 2022  | 16:59:34:    | %FTD-7      | -710005     | S: UDF   | <pre>P request</pre> | discarde | d from      |      |
|     | 145            | 0.965848            | 10.88.146.119   |         | 10.88.243.52       |          | Syslog            | 155       | 5 LOCA  | L4.DEBU | G: Aug  | g 19   | 2022  | 16:59:35:    | %FTD-7      | 7-710005    | S: UDF   | <pre>P request</pre> | discarde | d from      |      |
|     | 294            | 1.902835            | 10.88.146.119   |         | 10.88.243.52       |          | Syslog            | 15        | 5 LOCA  | L4.DEBU | G: Aug  | g 19   | 2022  | 16:59:36:    | %FTD-7      | -710005     | : UDF    | ? request            | discarde | d from      |      |
|     | 303            | 1.969237            | 10.88.146.119   |         | 10.88.243.52       |          | Syslog            | 15        | 5 LOCA  | L4.DEBU | G: Aug  | g 19   | 2022  | 16:59:36:    | %FTD-7      | -710005     | DDF      | ? request            | discarde | d from      |      |
|     | 435            | 3.614217            | 10.88.146.119   |         | 10.88.243.52       |          | Syslog            | 15:       | 5 LOCA  | L4.DEBU | G: Aug  | g 19 . | 2022  | 16:59:38:    | %FTD-7      | -/10005     | DI UDE   | ' request            | discarde | d from      |      |
|     | 401            | 4 320018            | 10.00.140.119   |         | 10.00.245.52       |          | Systog            | 15:       | 5 LOCA  | L4.DEBU | G: AUE  | g 19 . | 2022  | 16.59:38:    | %FTD-7      | -710005     |          | request              | discarde | d from      |      |
|     | 540            | 4.323510            | 10 88 146 119   |         | 10.88.243.52       |          | Syslog            | 15        | 5 1004  | 14 DEBU | G · Aug | 19     | 2022  | 16.59.38     | %FTD-7      | -710005     | · UDF    | request              | discarde | d from      |      |
|     | 572            | 4,904842            | 10.88.146.119   |         | 10.88.243.52       |          | Syslog            | 15        | 5 LOCA  | L4.DEBU | G: Aug  | 19     | 2022  | 16:59:39:    | %FTD-7      | -710005     | : UDF    | request              | discarde | d from      |      |
|     |                |                     |                 |         |                    |          | -)                |           |         |         |         | 5      |       |              |             |             |          | . equese             |          |             | ~    |
| `   |                |                     |                 |         |                    |          |                   |           |         |         |         |        |       |              |             |             |          |                      |          |             |      |
| >   | Frame          | 26: 155 bytes       | on wire (1240   | bits),  | 155 bytes cap      | tured (1 | 240 bit           | s) on     | inter   | face \D | evice\  | NPF_   | {FFB4 | AA7C-2AE5    | -4A96-B     | FFA-F3A     | 92CE1    | 1E17}, id            | 0        |             |      |
| >   | Etherr         | net II, Src: Ci     | isco_df:1a:f5 ( | 84:3d:0 | :6:df:1a:f5),      | Dst: VMw | are_b3:           | f9:3b     | (00:5   | 0:56:b3 | :f9:3b  | )      |       |              |             |             |          |                      |          |             |      |
| È   | Interr         | net Protocol Ve     | ersion 4. Src:  | 10.88.  | 46.119. Dst:       | 10.88.24 | 3.52              |           |         |         |         |        |       |              |             |             | _        |                      |          |             |      |
| K   | User L         | Jatagram Protoc     | IN A DEBUG, Aug | 10 202  | UST POPT: 514      | 10 7 710 | 005. UD           |           |         |         | d from  |        | 0.0/  | co to dia    | anastis     |             | E 255    | 255 (67)             |          |             |      |
| Ľ   | 395108         | g message. Loci     | AL4.DEDUG. AUg  | 19 202  | 10.55.54. //       | 10-7-710 | 005.00            | r requ    | iest u  | Iscalue |         | 1 0.0  | .0.0/ | 00 10 010    | gnostit     | .255.25     | 5.255    | .233/07 (1           |          |             |      |
|     |                |                     |                 |         |                    |          |                   |           |         |         |         |        |       |              |             |             |          |                      |          |             |      |
|     |                |                     |                 |         |                    |          |                   |           |         |         |         |        |       |              |             |             |          |                      |          |             |      |
|     |                |                     |                 |         |                    |          |                   |           |         |         |         |        |       |              |             |             |          |                      |          |             |      |
|     |                |                     |                 |         |                    |          |                   |           |         |         |         |        |       |              |             |             |          |                      |          |             |      |
|     |                |                     |                 |         |                    |          |                   |           |         |         |         |        |       |              |             |             |          |                      |          |             |      |
|     |                |                     |                 |         |                    |          |                   | -         |         |         |         |        |       |              |             |             |          |                      |          |             |      |
| 00  | 000 00         | 0 50 56 b3 t9 3     | b 84 3d c6 df   | 1a 15   | 08 00 45 00        | ·PV··;·  | - · · · · · · · · | E         |         |         |         |        |       |              |             |             |          |                      |          |             |      |
| 00  | 20 <b>f</b> 3  | 34 8f 8b 02 0       | 2 00 79 6a a1   | 3c 31   | 36 37 3e 41        | .4       | v i <16           | 7>A       |         |         |         |        |       |              |             |             |          |                      |          |             |      |
| 00  | 30 75          | 67 20 31 39 2       | 0 32 30 32 32   | 20 31   | 36 3a 35 39        | ug 19 2  | 0 22 16           | :59       |         |         |         |        |       |              |             |             |          |                      |          |             |      |
| 00  | 040 <b>3</b> a | 33 34 3a 20 2       | 5 46 54 44 2d   | 37 2d   | 37 31 30 30        | :34: %F  | T D-7-7           | 100       |         |         |         |        |       |              |             |             |          |                      |          |             |      |
| 00  | 950 30         | 35 3a 20 55 4       | 4 50 20 72 65   | 71 75   | 65 73 74 20        | 05: UDP  | reques            | st        |         |         |         |        |       |              |             |             |          |                      |          |             |      |
| 00  | 060 <b>64</b>  | 69 73 63 61 7       | 2 64 65 64 20   | 66 72   | 6† 6d 20 30        | discard  | e d from          | n 0       |         |         |         |        |       |              |             |             |          |                      |          |             |      |
| 00  | 380 67         | 50 2e 30 2e 3       | 0 27 30 38 20   | 74 6T   | 20 04 09 61        | .0.0.0/  | 0 8 t0 0          | 11a<br>55 |         |         |         |        |       |              |             |             |          |                      |          |             |      |
| 00  | 90 32          | 35 35 2e 32 3       | 5 35 2f 36 37   | 0a      | 52 55 55 28        | 255.255  | / 67.             |           |         |         |         |        |       |              |             |             |          |                      |          |             |      |
|     |                |                     |                 |         |                    |          |                   |           |         |         |         |        |       |              |             |             |          |                      |          |             |      |
|     |                |                     |                 |         |                    |          |                   |           |         |         |         |        |       |              |             |             |          |                      |          |             |      |
|     |                |                     |                 |         |                    |          |                   |           |         |         |         |        | 11    |              |             |             |          |                      |          |             |      |
|     |                | wireshark Ethernet0 | 1BP1O1.pcapng   |         |                    |          |                   |           |         |         |         |        | Pad   | guetes: 1186 | 5 · Mostrac | do: 77 (0.6 | 5%) · Pe | erdido: 0 (0.0       | %)       | Perfil: Def | ault |

**Schritt 5:** Wenn die Syslog-Serveranwendung die Daten nicht anzeigt, beheben Sie die Fehler in der Syslog-Serveranwendung. Stellen Sie sicher, dass das richtige Protokoll udp/tcp und der richtige Port 514/1468 verwendet wird.

#### Informationen zu dieser Übersetzung

Cisco hat dieses Dokument maschinell übersetzen und von einem menschlichen Übersetzer editieren und korrigieren lassen, um unseren Benutzern auf der ganzen Welt Support-Inhalte in ihrer eigenen Sprache zu bieten. Bitte beachten Sie, dass selbst die beste maschinelle Übersetzung nicht so genau ist wie eine von einem professionellen Übersetzer angefertigte. Cisco Systems, Inc. übernimmt keine Haftung für die Richtigkeit dieser Übersetzungen und empfiehlt, immer das englische Originaldokument (siehe bereitgestellter Link) heranzuziehen.